## Configuration du Raspberry Pi 4 de la caisse

Cette fiche décrit la procédure à suivre pour configurer l'ordinateur principal du poste caisse (sur un Mac OSX).

Ici cet ordinateur est composé un Raspberry Pi4 insérer dans un case Argon One Pi 4.

- 1. Télécharger balena etcher : https://www.balena.io/etcher/
- 2. Télécharger raspbian buster with applications : https://www.raspberrypi.org/downloads/raspbian/
- 3. Insérer la carte SD dans le mac et utiliser etcher pour monter raspbian dessus.
- 4. Insérer la carte SD dans le Raspberry Pi 4 mis dans un argon one case et reboot.
- 5. Dans Welcome window, définir pays (France), langue (français) puis cliquer suivant.
- 6. Définir comme password : "votre\_mot\_de\_passe".
- 7. Setup screen : cocher la case si bord noir autour de l'affichage de l'écran.
- 8. Connecter au réseau wifi ou filaire.
- 9. Passer la mise à jour (cliquer sur skip) puis reboot.
- 10. Dans **Préférences > Configuration du RPi > System** : changer hostname en caisse et décocher "se connecter en tant que pi".
- 11. Dans **Préférences > Configuration du RPi > Interface :** activer VNC et SSH et reboot.
- 12. Installer argon one pi 4 : taper dans LXTerminal curl https://download.argon40.com/argon1.sh | bash et reboot.
- 13. Cliquer sur **Argon One configuration** et choisir **Execute**, taper Y, choisir option 2, entrer 10, 55, 100 puis jeter raccourci argon 1 du bureau.

- 14. Réglages optionnels des préférences (ex: changer fond d'écran, intégrer température et moniteur à la barre des tâches).
- 15. Permettre une connexion VNC sans écran connecté, dans LXTerminal : sudo raspi-config puis dans Advanced option > Resolution choisir "CEA Mode 16 1920x1080 60 HZ 16:9 + reboot
- 16. Configurer Real VNC sur votre compte.
- 17. Pour avoir le clavier numérique au démarrage :
  Installer numlockx : sudo apt-get install numlockx
  Editer ce fichier : sudo nano /usr/share/lightdm/lightdm.conf.d/01\_debian.conf
  en ajoutant cette ligne : greeter-setup-script=/usr/bin/numlockx on
  + save + reboot

Révision #15 Créé 6 mai 2020 18:58:10 Mis à jour 8 septembre 2020 16:04:25 par Martin Szinte